# Login

Admin admin@example.com / 123456

Client Imraguini+client@gmail.com / 123456

Consultant Imraguini+consultant@gmail.com / 123456

# **Project Flow**

- 1. Client Register/Log in
- 2. Client Post project (Header > Image dropdown > Request project)
- 3. Admin will get notified (Admin dashboard > Notification Dropdown)
- 4. Admin will have to send offer from the admin dashboard (View the project created by client)
- 5. Client can accept / reject when rejected, admin can send another offer (can have 1 active offer)
- 6. Once accepted by client, admin will assign consultant in the admin dashboard (View Project page)
- 7. When assigned consultant confirmed, project status is changed to under development. Consultant also get notified.
- 8. In the client's Account Settings > My Projects, client can chat with the assigned consultant.
- When work is done, consultant can now request milestone in the Consultant dashboard > Projects.
- 10. After milestone request, the client can now approved this and pay. If the client has no/not enough funds, they have to deposit first using credit card / stripe.
- 11. The payment amount will be deducted to the client's funds and will be added to the consultant (minus the system/synergy consultancy comission)
- 12. Consultant can request to withdraw their funds in the Consultant Dashboard > Payouts and send their bank details.
- 13. Admin will have to review and transfer the payment manually. Withdrawals are displayed in Admin > Withdrawals

# Signup Page

#### https://platform.synergyconsultancy.co/auth/register

• Signup page will add user with CLIENT account type by default. To change account type, will need to edit the user in admin to convert to CONSULTANT.

### Add Consultant

• Go to admin dashboard and create user with account type CONSULTANT/SELLER.

### Add Admin

- Go to admin dashboard and create user with role of "Admin".
- Permissions restrictions are not yet working.

# Login Page

#### https://platform.synergyconsultancy.co/auth/login

- Admin and normal users (client and consultant) will have to login on same page
- If user has admin role, they will see the admin header (dark blue gray) at the top
- If user is consultant, ther will be redirected to the Consultant dashboard
- If user is client, ther will be redirected to the Account Settings